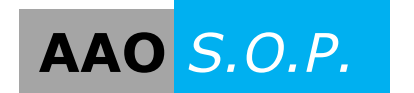

## **AAO** *S.O.P.* "Creating a Door Legend"

## Creating an Openings Studio Door Legend in Revit

Door and frame openings that have been imported from Openings Studio or Doors that currently exist under Families in the Revit Project have the capability to be brought into a Legend View.

1. In Revit Architecture, go to **Legends** in the Project Browser. Right click on Legends and select New Legend.

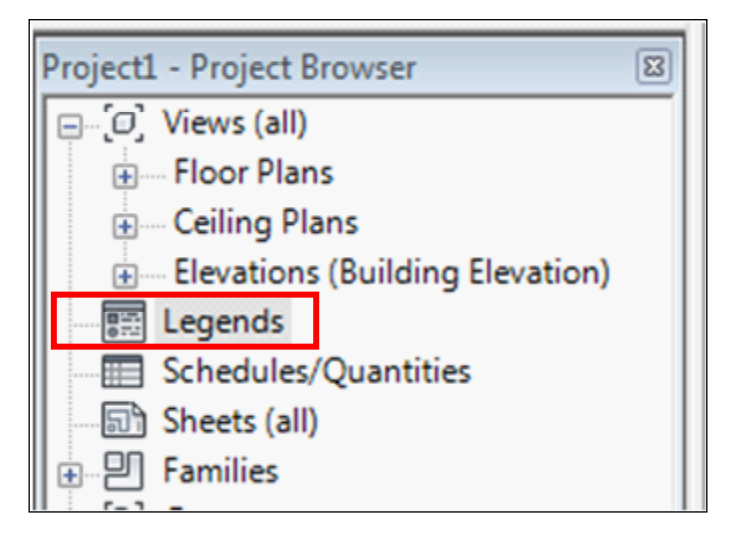

2. The **New Legend View** message box will open. Select Scale required and press OK.

| New Legend View |              | ×      |
|-----------------|--------------|--------|
| Name:           | Legend 1     |        |
| Scale:          | 1/4" = 1'-0" | •      |
| Scale value 1:  | 48           |        |
|                 | ОК           | Cancel |

3. Go to the **Annotate** tab on the top ribbon. Select **Legend Component**.

| 👔 🗠 🗄 🍈 • रू • 🤃 🚽 • 🖍 🖉 • 🖓 🗄 • 🗮 🔛 • 🗮                                                                                                    | Presentation Model - Legend: Leg                          | rend 1 Type a keyword or phrase                                                                                                    |
|----------------------------------------------------------------------------------------------------|-----------------------------------------------------------|----------------------------------------------------------------------------------------------------|
| Archite Annotate Analyze Massing & Site Collaborate Vie                                                                                      | w Manage Add-Ins Modify                                   | •••                                                                                                    |
| Modify<br>Aligned Linear Angular Radial Diameter Arc Spot Spot Spot<br>Length Elevation Coordinate Slope                                     | Component<br>S Insulation                                 | A Text<br>S <sup>™</sup> Check Spelling<br>Tag by Tag<br>Category All Multi-Category ∰<br>Multi-Category ∰<br>Multi-Category #<br>Multi-Category #<br>Multi-Categ |
| Select Dimension 👻                                                                                                    | Detail Component                                          | Text × Tag •                                                                                                    |
| Properties                                                                                                    | Repeating Detail Component                                |                                                                                                    |
| Legend: Legend 1    E Edit Type Graphics  View Scale 1/4" - 1'-0" Scale Value 1: 48 Detail Level Coarse Visbility/Graphin Edit Identity Data | Lege<br>Adds<br>leger<br>You o<br>A ma<br>of int<br>Press | nd Component<br>a graphic representation of a selected model element to a<br>d view.<br>an place legends on sheets.<br>Idel element placed in a legend is not added to the number<br>stances of the element listed in a schedule or note block.<br>s F1 for more help                                                                                                    |
| View Name     Legenden       Dependency     Independent       Title on Sheet     Properties help                                             |                                                           |                                                                                                    |

4. Choose the door(s) one at a time from the **Family** dropdown to be displayed in the Legend View. Then select **Elevation** or **Floor Plan** from the **View** dropdown.

| R-                                                                                                    | A 3,                                                                                                    | 🞯 • ? 🏗 🙀 🔂 • •                                                                                                    | Project1 - Legend: Leg                                                             | end 1 🔹 Type a keyw                       | ord or phrase                                                                 | 8 8 8 12 8 Sigr                                   | n In         | • ?• •                                                               |
|----------------------------------------------------------------------------------------------------|----------------------------------------------------------------------------------------------------|----------------------------------------------------------------------------------------------------|------------------------------------------------------------------------------------|-------------------------------------------|-------------------------------------------------------------------------------|---------------------------------------------------|--------------|----------------------------------------------------------------------|
| A                                                                                                    | Home Insert Annotate Analyze Struc                                                                                                    | ture Massing & Site Collaborate                                                                                                    | View Manage                                                                        | Add-Ins Modify                            | ••                                                                            |                                                   |              |                                                                      |
| k}<br>Modify                                                                                                    | Aligned Linear Angular Radial Arc Spot<br>Length Elevatio                                                                                                    | Spot Spot<br>Coordinate Slope                                                                                                    | <ul> <li>Revision Cloud</li> <li>Detail Group *</li> <li>Revision Cloud</li> </ul> | A Text<br>♣° Spelling<br>₽° Find/ Replace | 1 r <sup>(®)</sup> Tag by Categor<br>Tag<br>All r <sup>®</sup> Multi-Category | y ™Q View Reference<br>n I Area Tag<br>I Room Tag | ∫<br>Keynote | <ul> <li>Symbol</li> <li>-1- Span Direction</li> <li>Beam</li> </ul> |
| Select                                                                                                    | Dimension •                                                                                                    |                                                                                                    | vec il                                                                             | Text ¥                                    |                                                                               | Tag 🔻                                             |              | Symbol                                                               |
| Family:                                                                                                    | Doors : DE-F-DDEU-Cap : Int-F-WDMF-72" x 84                                                                                                    | View: Elevation :                                                                                                    | gth                                                                                |                                           |                                                                               |                                                   |              |                                                                      |
| Propertie<br>Legend<br>Graphin<br>Views<br>Scale<br>Detail<br>Visibil<br>Identity<br>Visibil<br>Identity<br>Project<br>Project<br>Project | Doors : DE-F-DDEU-Cap : Int-F-WDMF-72* x 84*-<br>Doors : DE-F-DDEU-Cap : Int-F-WDMF-84* x 84*-<br>Doors : Pair-ALI-Panel : Ext-ALI-ALD Narrow Shi<br>Doors : Pair-ALI-Panel : Ext-ALI-ALD Narrow Shi<br>Doors : Pair-AL2-Panel : Ext-ALI-ALD Nide Shie-7<br>Doors : Pair-AL2-Panel : Ext-AL2-ALD Weide Shie-7<br>Doors : Pair-ADDRU-Cap : Int-F-MDMF-72* x 84*<br>Doors : Pair-F-MDRU-Butt: Ext-F-MDMF-72* x 84*<br>Doors : Sgl-AL2-Panel : Ext-AL2-ALD Med Shie-3<br>Doors : Sgl-AL2-Panel : Ext-AL2-ALD Med Shie-3<br>Doors : Sgl-AL2-Panel : Ext-AL2-ALD Med Shie-3<br>Doors : Sgl-AL2-Panel : Ext-AL2-ALD Med Shie-3<br>Doors : Sgl-AL2-Panel : Ext-AL2-ALD Med Shie-3<br>Doors : Sgl-F-DDRU-Cap : Int-F-MDMF-72* x 84*<br>Doors : Sgl-F-DDRU-Cap : Int-F-MDMF-84* x 84*<br>Doors : Sgl-F-DDRU-Cap : Int-F-MDMF-84* x 84*<br>Doors : Sgl-F-DDRU-Cap : Int-F-MDMF-84* x 84*<br>Doors : Sgl-F-DDRU-Cap : Int-F-MDMF-84* x 84*<br>Doors : Sgl-F-DDRU-Cap : Int-F-MDMF-84* x 84*<br>Doors : Sgl-F-DDRU-Cap : Int-F-MDMF-84* x 84*<br>Doors : Sgl-F-MDRU-Butt: Ext-F-MDMF-84* x 84*<br>Doors : Sgl-F-MDRU-Butt: Ext-F-MDMF-84* x 84*<br>Doors : Sgl-F-MDRU-Butt: St-F-MDMF<br>Doors : Sgl-F-MDRU-Butt: St-F-MDMF-84* x 84*<br>Doors : Sgl-F-MDRU-Butt: St-F-MDMF-84* x 84*<br>Doors : Sgl-F-MDRU-Butt: St-F-MDMF-84* x 84*<br>Doors : Sgl-F-MDRU-Butt: St-F-MDMF-84* x 84*<br>Doors : Sgl-F-MDRU-Butt: St-F-MDMF-84* x 84*<br>Doors : Sgl-F-MDRU-Butt: St-F-MDMF-84* x 84*<br>Doors : Sgl-F-MDRU-Butt: St-F-MDMF-84* x 84*<br>Doors : Sgl-F-MDRU-Butt: St-F-MDMF-84* x 84*<br>Doors : Sgl-F-MDRU-Butt: St-F-MDMF-84* x 84*<br>Doors : Sgl-F-Fush : 30* x 84*<br>Doors : Sgl-F-Fush : 30* x 84*<br>Doors : Sgl-F-Fush : 34* x 84*<br>Eventions (Building Elevation)<br>Eventions (Building Elevation) | Dol Egress<br>Dol Egress<br>72" x 84"<br>2" x 84"<br>2" x 84"<br>2" x 84"<br>45 Min<br>45 Min<br>45 Min<br>45 Min<br>45 Min<br>45 Min<br>45 Min<br>45 Min<br>45 Min<br>45 Min<br>45 Min<br>45 Min<br>45 Min<br>45 Min<br>45 Min<br>45 Min<br>45 Min<br>45 Min<br>45 Min<br>45 Min<br>45 Min<br>45 Min<br>46 Min<br>47 Min<br>47 Min<br>48 Min<br>49 Min<br>49 Min<br>49 Min<br>40 Min<br>40 Min<br>40 Min<br>40 Min<br>40 Min<br>40 Min<br>40 Min<br>40 Min<br>40 Min<br>41 Min<br>42 Min<br>45 Min<br>45 Min<br>46 Min<br>47 Min<br>47 Min<br>48 Min<br>49 Min<br>49 Min<br>49 Min<br>40 Min<br>40 Min |                                                                                    |                                           |                                                                               |                                                   |              |                                                                      |

5. Place selected **Components** into the Legend View. Drafting Lines, dimensions, etc. can be added to the view and Filters can be applied to hide the frame if necessary.

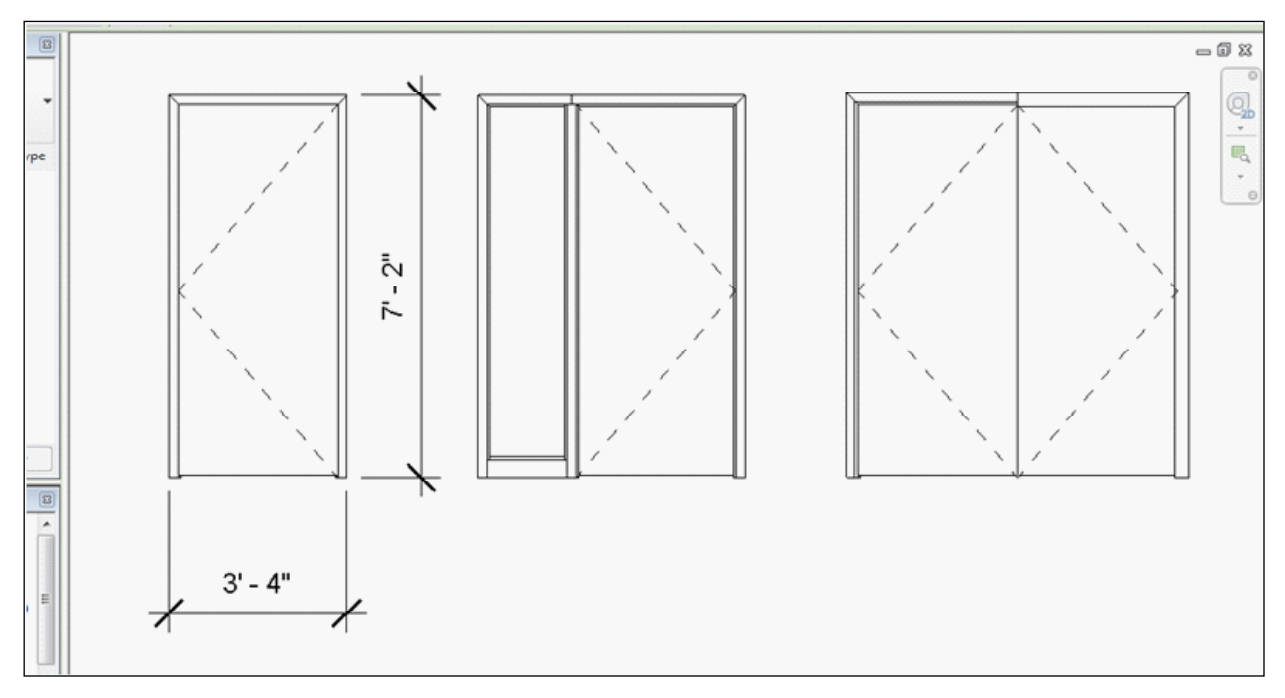

Contact your consultant to provide further information and training on how to create and manage Openings Studio Door Families and Libraries to meet your project standards and requirements.